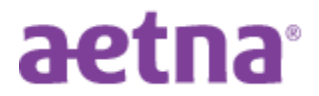

## Newark Board of Education DocFind Instructions

Step 1: Visit Aetna's website at www.aetna.com/docfind

**Step 2**: On the right side of the page, under "**Continue as a Guest**" enter the Zip code or City, State you would like to "find a Provider". You may adjust the distance from zero to 100 miles. Click "SEARCH"

**<u>Step 3</u>**: **Select your plan:** you may type the name of your plan *(i.e.: "Aetna Choice POS II (Open Access)" or "Aetna Select"* in the box <u>or</u> scroll down to the appropriate category and then click on the appropriate plan name:

| Plan Name                                                     | DocFind Plan selection is                                                                                                    |
|---------------------------------------------------------------|----------------------------------------------------------------------------------------------------|
| NBOE Choice POS II<br>Aetna Open Access Managed<br>Choice/PPO | Category = <u>Aetna Open Access Plans</u><br>Plan Name = <u>Aetna Choice POS II (Open Access)</u>                                                     |
| NBOE Aetna Select (Gated)<br>Aetna HMO Plan                   | Category = <u>Aetna Standard Plans</u><br>Plan Name = <u>Aetna Select</u>                                                                             |
| NBOE GSHP Choice POS II                                       | Category = <u>Aetna Whole Health Plans</u><br>Plan Name = <u>(NJ) Aetna Whole Health<sup>™</sup>- New Jersey -</u><br><u>Choice POSII Multi -Tier</u> |

**<u>Step 4</u>: Enter name of your provider** in the "what do you want to search for...?" box <u>or</u> "select category" box (then narrow your search further (ie: All Primary Care Physicians, Hospitals, Urgent Care, etc.)

**<u>Step 5:</u>** Review your results (*select either:* List view or Map View)